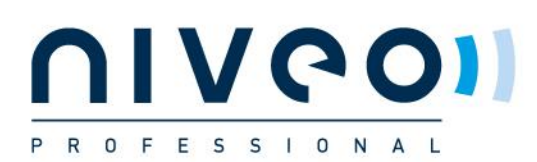

# SINGLE SWITCH CONFIGURATION TO WORK WITH MOST 1G VIDEO OVER IP SOLUTIONS

# **Basic Operations**

#### 1. Logging On to the Switches

Connect PC to the switch with a network cable and configure PC's IP address correctly. Enter switch's web login IP address (default is **192.168.2.1**) in a browser and then press **Enter**. The browser will show a dialog box like below:

| ← → 🗙 🗋 192.168.2.1 |                                                                                                    | ମ ମ୍ହ 🖿 🚍 |
|---------------------|----------------------------------------------------------------------------------------------------|-----------|
|                     | Authentication Required × The server http://192.168.2.1:80 requires a username and password. The server says: Managed. User Name: Password: textstyle Log In Cancel |           |

Operate as follows.

Input username (default is "**admin**") and password (default is "**admin**")

Then click Log In.

### 2. Resetting to Factory Defaults

| P R O F E S S I<br>• OCL Status<br>• Detailed Statistics<br>• Security<br>> LACP<br>• Loop Protection<br>• Spanning Tree<br>• MVR<br>• IPMC<br>• LLDP<br>• MAC Table<br>• VLANs<br>• VCL<br>• SFlow<br>• Diagnostics<br>• Maintenance<br>• Restart Device<br>• Factory Defaults<br>• Software<br>• Configuration | Factory Defaults Are you sure you want to reset the configuration to Factory Defaults?  Ves No | 6 |
|----------------------------------------------------------------------------------------------------|------------------------------------------------------------------------------------------------|---|
| 192.168.2.1/factory.htm                                                                                                    |                                                                                                |   |

As shown in the figure above, choose **Maintenance** -> **Factory Defaults**, then click **Yes**, the switch will reset its

configuration to factory defaults. Once the resetting finished, the switch will give a report as below:

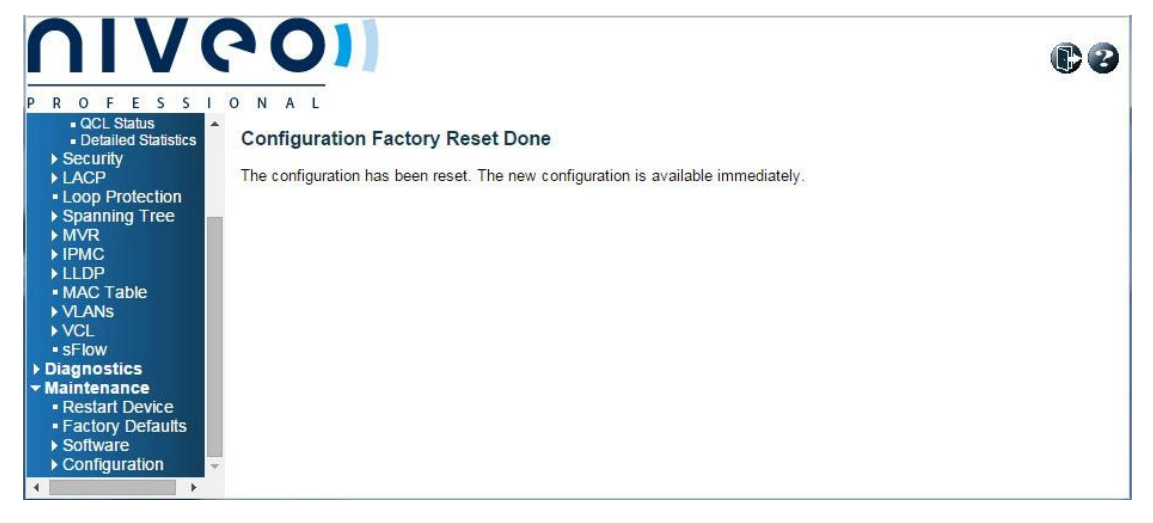

# 3. Configuration for Non-stack

Niveo series switches can be used for single switch networking or cascading switch networking. In this chapter, we'll provide the configuration guiding with the example of NGSM24T2.

#### 1. Basic configuration

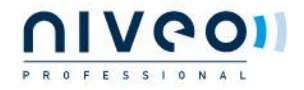

|                                                   | <b>P C</b>         |                              |                |                    |     | 60 |
|---------------------------------------------------|--------------------|------------------------------|----------------|--------------------|-----|----|
| Configuration                                     | IGMP               | Snooping Co                  | nfiguration    |                    |     |    |
| Power Reduction                                   |                    |                              | Global Confi   | iguration          |     |    |
| Ports     Security     Aggregation                | Snoopin<br>Unregis | g Enabled<br>tered IPMCv4 Fl | ooding Enabled | 7                  |     |    |
| Loop Protection                                   | IGMP S             | SM Range                     | 3              | 232.0.0.0          | / 8 |    |
| <ul> <li>Spanning Tree</li> <li>MVR</li> </ul>    | Leave P            | Proxy Enabled                |                |                    |     |    |
| ✓ IPMC ✓ IGMP Snooping ■ Basic                    | Port R             | elated Config                | guration       |                    |     |    |
| Configuration                                     | Port               | Router Port                  | Fast Leave     | Throttling         |     |    |
| Configuration                                     | *                  |                              | <b>V</b>       | <> •               |     |    |
| <ul> <li>Port Group</li> <li>Filtering</li> </ul> | 1                  |                              |                | unlimited <b>T</b> |     |    |
| MLD Snooping                                      | 2                  |                              |                | unlimited <b>v</b> |     |    |
|                                                   | 3                  |                              |                | unlimited <b>T</b> |     |    |
|                                                   | 4                  |                              |                | unlimited <b>T</b> |     |    |

As shown in the figure above, choose **Configuration** -> **IPMC** -> **IGMP Snooping** -> **Basic Configuration**, then

operate as below.

- Check for Snooping Enabled
- Uncheck for Unregistered IPMCv4 Flooding Enabled
- Check the cell corresponding to the column Fast Leave in the first row of the list

Because Niveo switches may be located in different places in networking model, their configuration differs a little. For more information, see below.

A. Single Switch or Extended Switch in Cascading Networking

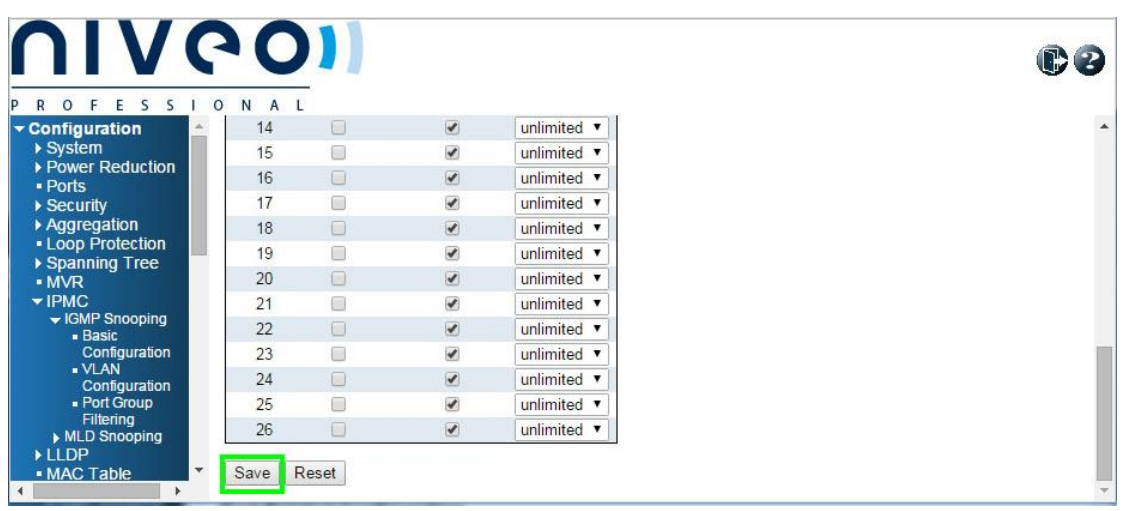

As shown in the figure above, just scroll the page down and click Save.

B. Core Switch in Cascading Networking

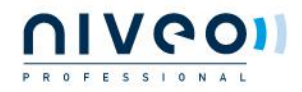

|                                | <u> </u> | -        |      |                    |  |
|--------------------------------|----------|----------|------|--------------------|--|
| Configuration                  | 14       |          |      | unlimited <b>T</b> |  |
| System                         | 15       |          |      | unlimited <b>T</b> |  |
| Power Reduction                | 16       |          |      | unlimited <b>T</b> |  |
| Security                       | 17       | 0        |      | unlimited <b>T</b> |  |
| Aggregation                    | 18       |          |      | unlimited <b>T</b> |  |
| Loop Protection                | 19       | 8        |      | unlimited <b>T</b> |  |
| Spanning Tree                  | 20       |          | 1    | unlimited <b>T</b> |  |
| IPMC                           | 21       |          |      | unlimited <b>T</b> |  |
| ✓ IGMP Snooping                | 22       |          |      | unlimited <b>T</b> |  |
| Configuration                  | 23       |          |      | unlimited <b>T</b> |  |
| ■ VLAN                         | 24       | R        |      | unlimited <b>T</b> |  |
| <ul> <li>Port Group</li> </ul> | 25       |          |      | unlimited <b>T</b> |  |
| Filtering                      | 26       | ā        |      |                    |  |
| MLD Shooping                   | 20       | <u> </u> | 6267 | annitiou           |  |

As shown in the figure above, uncheck the **Fast Leave** cell of the cascading port, namely, port 24, then scroll down the page and click **Save**.

#### Note:

In the example, we assume that ports 24 is the cascading pot. If actual applications vary, select another port according to the site's situation.

#### 2. VLAN configuration

|                                                                      | 201             |                       |                 |               |    |             |                  | (                 | <b>C 0</b>   |
|----------------------------------------------------------------------|-----------------|-----------------------|-----------------|---------------|----|-------------|------------------|-------------------|--------------|
| PROFESSI                                                             | ONAL            |                       |                 |               |    |             |                  |                   |              |
| ► System                                                             | IGMP Snoopi     | ng VLAN Config        | uration         |               |    |             | R                | efresh  <<        | >>           |
| <ul> <li>Power Reduction</li> <li>Ports</li> <li>Security</li> </ul> | Start from VLAN | 1 with 20             | entries per pa  | age.          |    |             |                  |                   |              |
| Aggregation     Loop Protection                                      | Delete ID       | N Snooping<br>Enabled | IGMP<br>Querier | Compatibility | RV | QI<br>(sec) | QRI (0.1<br>sec) | LLQI (0.1<br>sec) | URI<br>(sec) |
| <ul> <li>Spanning Tree</li> <li>MVR</li> </ul>                       | Add New IGMP    | VLAN                  |                 |               |    |             |                  |                   |              |
| ✓ IPMC     ✓ IGMP Snooping     ✓ Basic                               | Save Reset      |                       |                 |               |    |             |                  |                   |              |
| Configuration     VLAN     Configuration     Port Group              |                 |                       |                 |               |    |             |                  |                   |              |
| Filtering<br>MLD Snooping                                            |                 |                       |                 |               |    |             |                  |                   |              |
| 192.168.2.1/ipmc_igmps_vla                                           | an.htm          |                       |                 |               |    |             |                  |                   |              |

As shown in the figure above, choose **Configuration** -> **IPMC** -> **IGMP Snooping** -> **VLAN Configuration**, click **Add New IGMP VLAN**. The subsequent configuration differs according to the switch's place in the networking.

A. Single Switch or Core Switch in the Cascading Networking

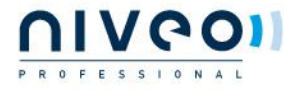

|                                                                                     | 60        |            |                     |                 |                 |    |          |                  | C                 | 9 |
|-------------------------------------------------------------------------------------|-----------|------------|---------------------|-----------------|-----------------|----|----------|------------------|-------------------|---|
| R O F E S S     Configuration     System     Power Reduction     Ports     Socurity | IGMP Sno  | Doping V   | LAN Config          | uration         | per page.       |    |          | Refresh          |                   |   |
| Aggregation                                                                         | Delete    | VLAN<br>ID | Snooping<br>Enabled | IGMP<br>Querier | Compatibility   | RV | QI (sec) | QRI (0.1<br>sec) | LLQI (0.1<br>sec) | ι |
| Spanning Tree                                                                       | Delete    | 1          |                     |                 | Forced IGMPv2 🔻 | 2  | 125      | 100              | 10                |   |
|                                                                                     | Add New I | GMP VLAN   |                     |                 |                 |    |          |                  |                   |   |
|                                                                                     | 4         |            |                     |                 |                 |    |          |                  |                   | Þ |

As shown in the figure above, configure as below:

- I Set 1 for VLAN ID
- Check Snooping Enabled
- Check IGMP Querier
- Select Forced IGMPv2 for Compatibility

Then click **Save**, the screen will change as below:

|                                                                                                    | C          | 0      |                   |                     |                               |                           |    |          |                  | C                 | 8     |
|----------------------------------------------------------------------------------------------------|------------|--------|-------------------|---------------------|-------------------------------|---------------------------|----|----------|------------------|-------------------|-------|
| Configuration  System  Power Reduction  Ports  Security                                                                                            | IGI<br>Sta | MP Sr  | nooping<br>VLAN 1 | VLAN Cor            | n <b>figuratio</b><br>20 entr | <b>n</b><br>ies per page. |    |          | Refre            | sh  <<            | >>    |
| Aggregation     Loop Protection                                                                                                    | D          | elete  | VLAN<br>ID        | Snooping<br>Enabled | IGMP<br>Querier               | Compatibility             | RV | QI (sec) | QRI (0.1<br>sec) | LLQI (0.1<br>sec) | URI ( |
| ► Spanning Tree                                                                                                    |            |        | 1                 |                     |                               | Forced IGMPv2 V           | 2  | 125      | 100              | 10                |       |
| HVYK     IGMP Snooping     Basic     Configuration     VLAN     Configuration     Port Group     Filtering     MLD Snooping     LLDP     MAC Table | Ac         | ld New | IGMP VL           | AN                  |                               |                           |    |          |                  |                   |       |

As shown in the figure above, a checkbox appears in the **Delete** cell, and the other configuration items are the same as what we configured ago.

B. Extended Switch in the Cascading Networking

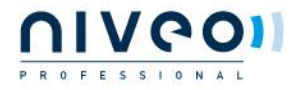

|                                                                                                    | 9                    | 01                                    |                     |                 |                 |    |          |                  | C                 | 3 |
|----------------------------------------------------------------------------------------------------|----------------------|---------------------------------------|---------------------|-----------------|-----------------|----|----------|------------------|-------------------|---|
| P R O F E S S<br>Configuration<br>> System<br>> Power Reduction<br>• Ports<br>> Security                                                                                            | I O N<br>IGI<br>Star | A L<br>MP Snooping V<br>t from VLAN 1 | VLAN Config         | juration        | per page.       |    |          | Refresh          | << >>             |   |
| Aggregation     Loop Protection                                                                                                    | D                    | elete VLAN                            | Snooping<br>Enabled | IGMP<br>Querier | Compatibility   | RV | QI (sec) | QRI (0.1<br>sec) | LLQI (0.1<br>sec) | U |
| Spanning Tree     MVR     MVR     IPMC     GMP Snooping     Basic     Configuration     VLAN     Configuration     Port Group     Filtering     MID Snooping     LLDP     MAC Table | D<br>Ad<br>Sa        | elete di New IGMP VLA                 | N                   |                 | Forced IGMPv2 • | 2  | 125      | 100              | 10                |   |
| 4 F                                                                                                    |                      |                                       |                     |                 |                 |    |          |                  |                   | ÷ |

As shown in the figure above, configure as below:

- I Set 1 for VLAN ID
- Check Snooping Enabled
- II Uncheck IGMP Querier
- Select Forced IGMPv2 for Compatibility

Then click **Save**, the screen will change as below:

|                                                                                                    | C            |               |                     |                               |                           |    |          |                  | C                 | 0     |
|----------------------------------------------------------------------------------------------------|--------------|---------------|---------------------|-------------------------------|---------------------------|----|----------|------------------|-------------------|-------|
| Configuration System Power Reduction Ports Construction                                                                                                   | IGM<br>Start | IP Snooping   | g VLAN Cor          | n <b>figuratio</b><br>20 entr | <b>n</b><br>ies per page. |    |          | Refre            | sh  <<            | >>    |
| Security     Aggregation     Loop Protection                                                                                                    | De           | lete VLAN     | Snooping<br>Enabled | IGMP<br>Querier               | Compatibility             | RV | QI (sec) | QRI (0.1<br>sec) | LLQI (0.1<br>sec) | URI ( |
| Spanning Tree                                                                                                    |              | 1             |                     |                               | Forced IGMPv2 V           | 2  | 125      | 100              | 10                |       |
| MVK     IPMC     GMP Snooping     Basic     Configuration     VLAN     Configuration     Port Group     Filtering     MLD Snooping     LLDP     MAC Table | Add          | I New IGMP VI | LAN                 |                               |                           |    |          |                  |                   |       |

As shown in the figure above, a checkbox appears in the **Delete** cell, and other configuration items are the same as what we configured ago.

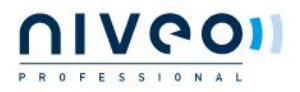